ActivInspire 101

Beginners

Part 2

Presented by

# MUSD

Instructional Technology

All Instructional Tech tutorials available @ http://www.madera.k12.ca.us/Page/6494

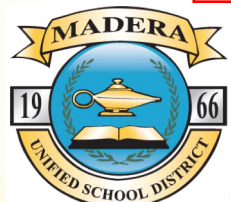

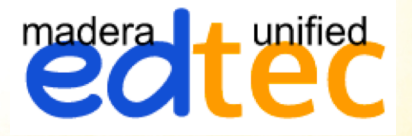

# **Object Editor Tool Bar**

To access the Object Editor Toolbar, click on the object once.

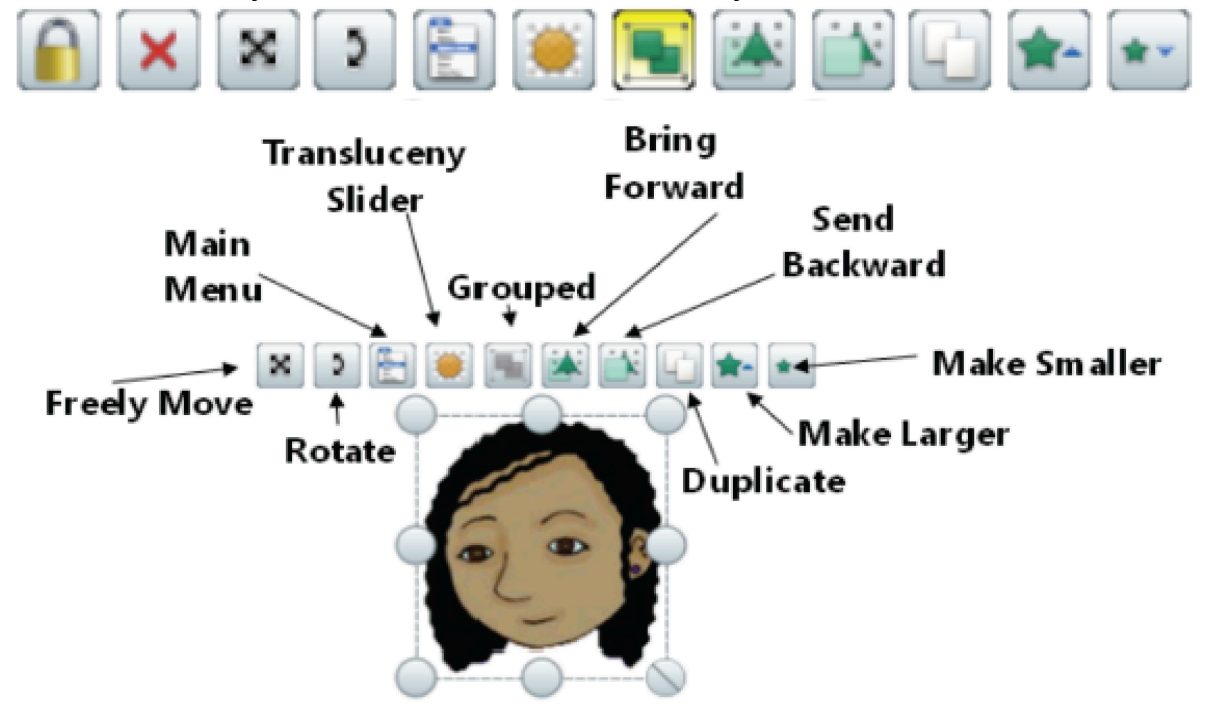

# Page Scale Options

To change the Page Scale (upper right hand corner of the screen) to better fit your flipcharts, use the drop down menu.

| 8 | Page 3 of 3 | Best Fit 💽 🔀                                                              |
|---|-------------|---------------------------------------------------------------------------|
|   |             | ✓ Best Fit<br>Fit to Width<br>Fit to Height<br>25%<br>50%<br>100%<br>150% |
|   |             | 200%<br>400%<br>800%                                                      |

## **Resource Browser**

- 1. To view all of the browsers, click on the Main Menu icon in the Main Toolbox.
- 2. Select View -> Browsers.
- 3. The **Browser** window will open on the left side of your screen.
- 4. Open the **Resource Browser** by clicking on the second icon in the **Browser** window.
- 5. The **Resource Browser** contains images, backgrounds, shapes, sounds, activities, flipcharts, and action items to enrich your flipchart.

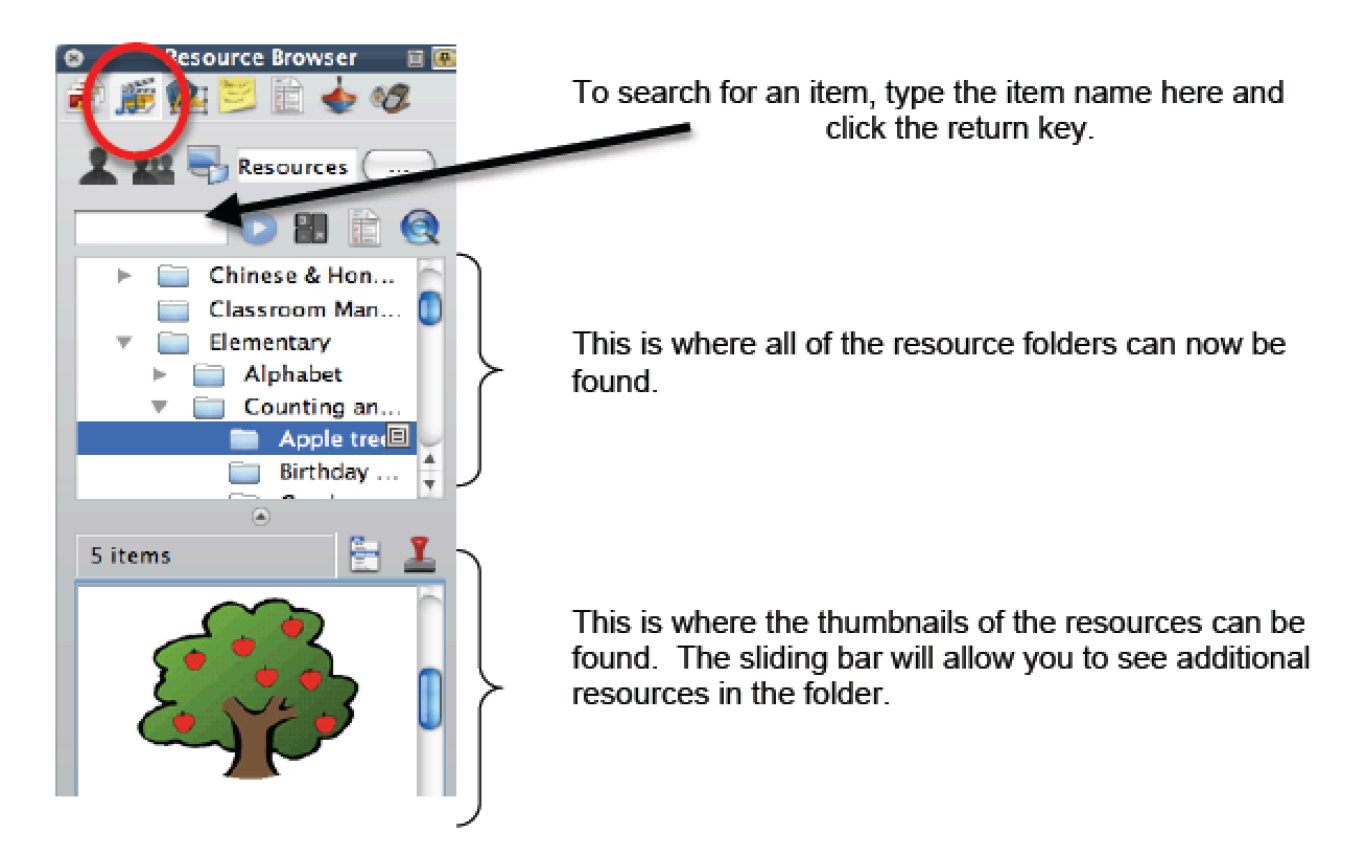

Teacher Task – Practice using backgrounds, objects, and speech bubbles. See if you can recreate this picture.

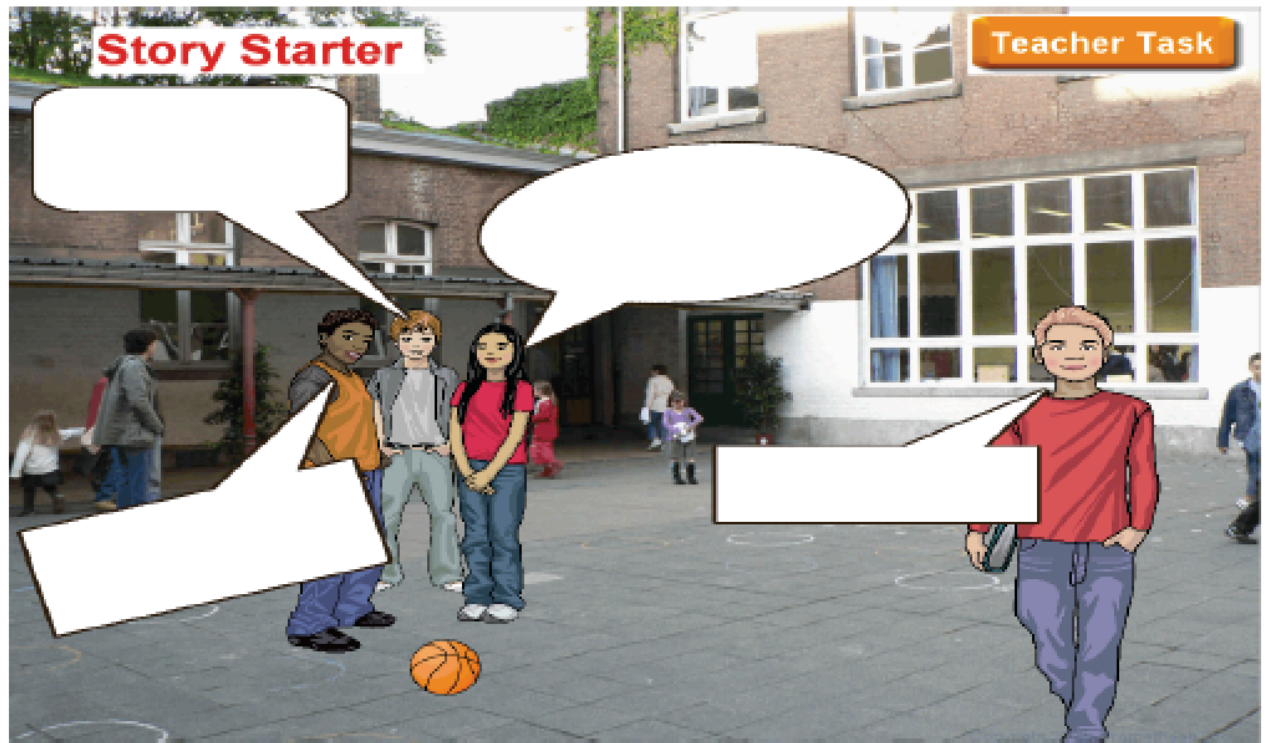

#### Spotlight Tool

Use the **Spotlight Tool** to focus on a portion of your flipchart page.

Go to the Main Toolbox and click on the Main Menu icon.
Select Tools -> Spotlight

4

3. Once you select the tool, you will have the following options: Circular Spotlight, Square Spotlight, Solid Circular Spotlight, or Solid Square Spotlight.

4. When the spotlight appears on the page, you can move it around with your ActivPen.

5. To turn the **Spotlight** off. Click on the menu icon next tot the Spotlight and select **Close**.

#### Revealer Spotlight Maths Tools Help ► Camera Help ► Camera ► Camera

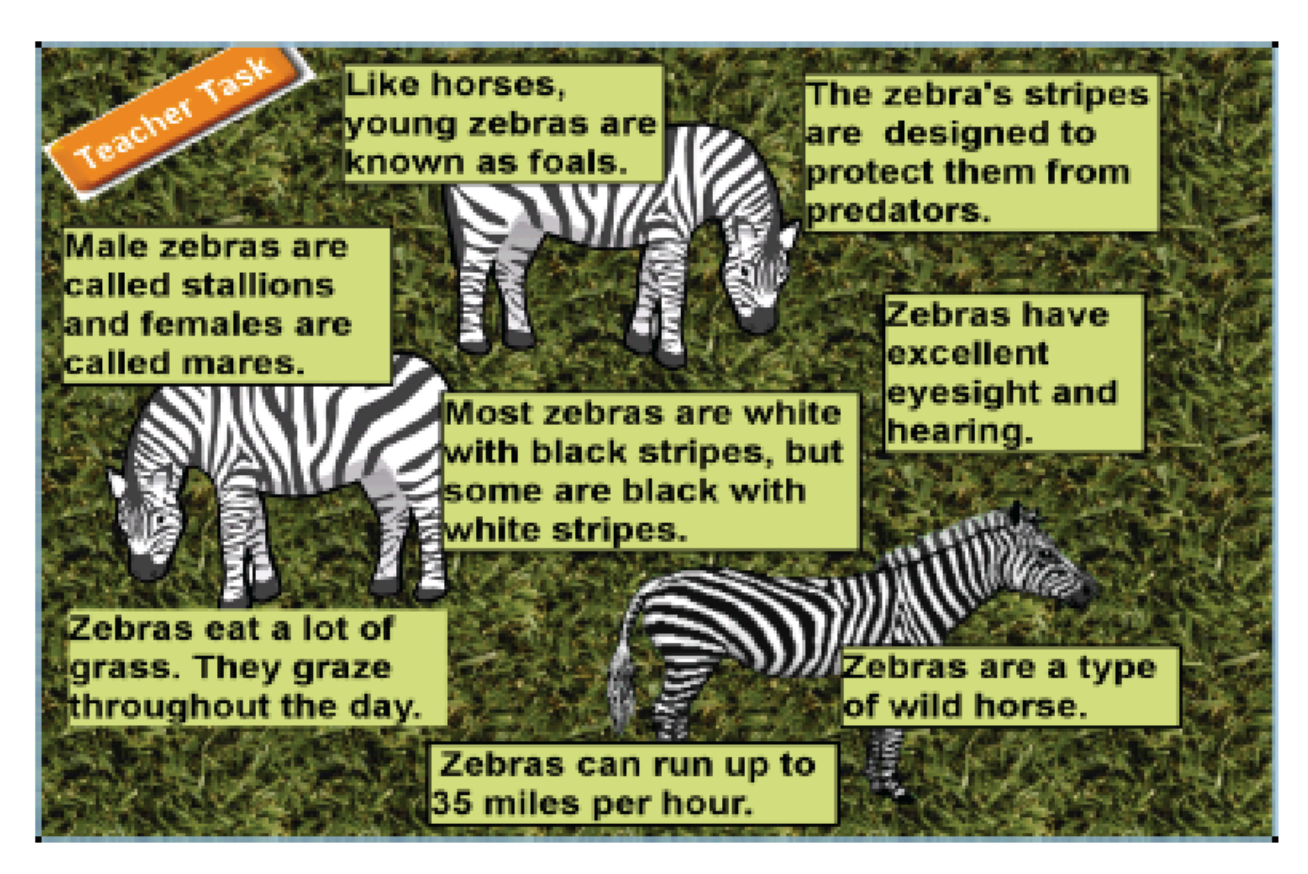

#### Teacher Task – Practice Using the Spotlight Tool

3

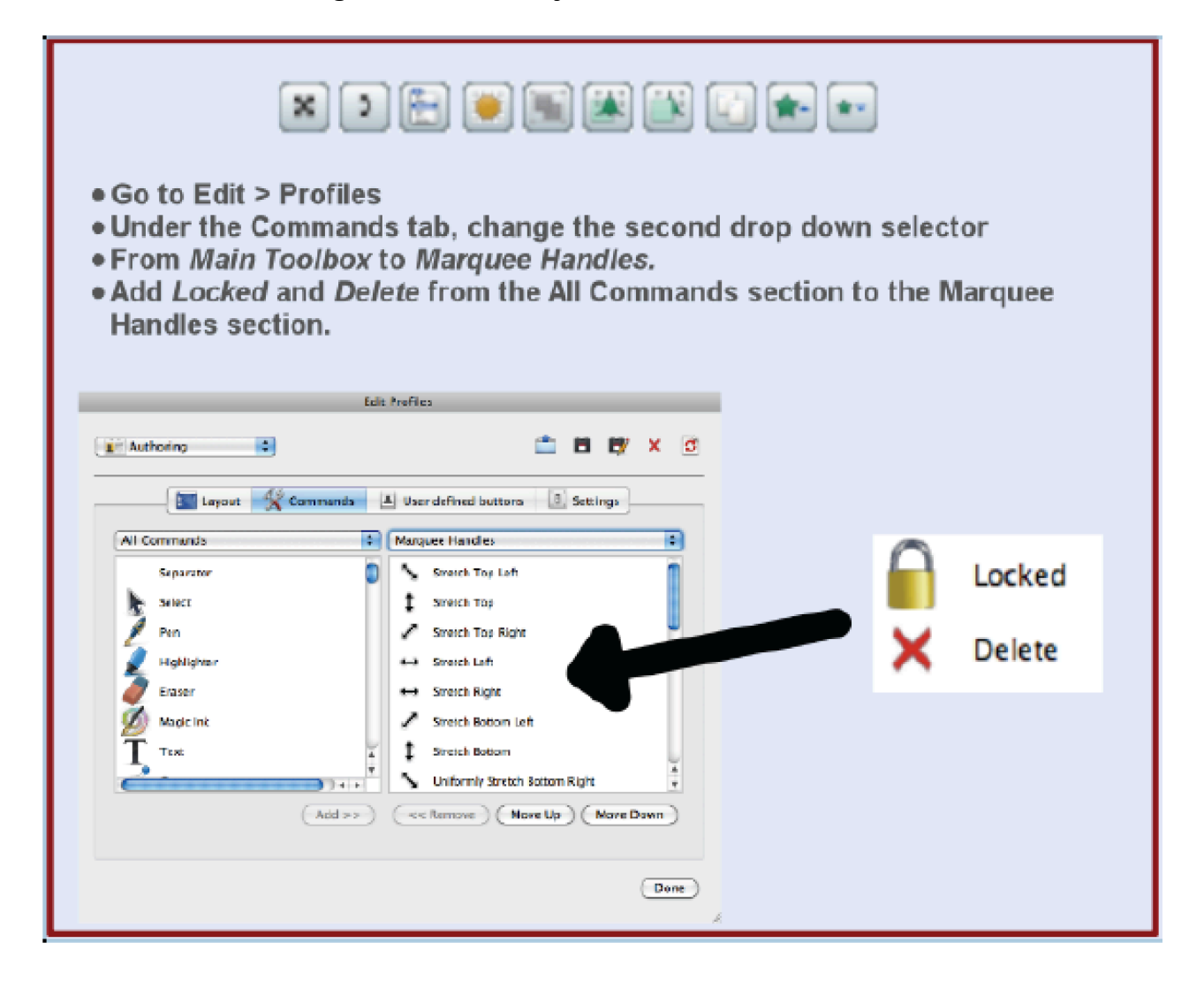

# Drag-A-Copy

To activate the Drag-A-Copy setting for an object:

- 1. Click on the object to reveal the Object Editor handles
- 2. Click on the Object Editor Menu, or Right-Click on the object.
- 3. Select Drag-A-Copy
- 4. Now click on the object and drag. You can now make copies of the original object quickly.

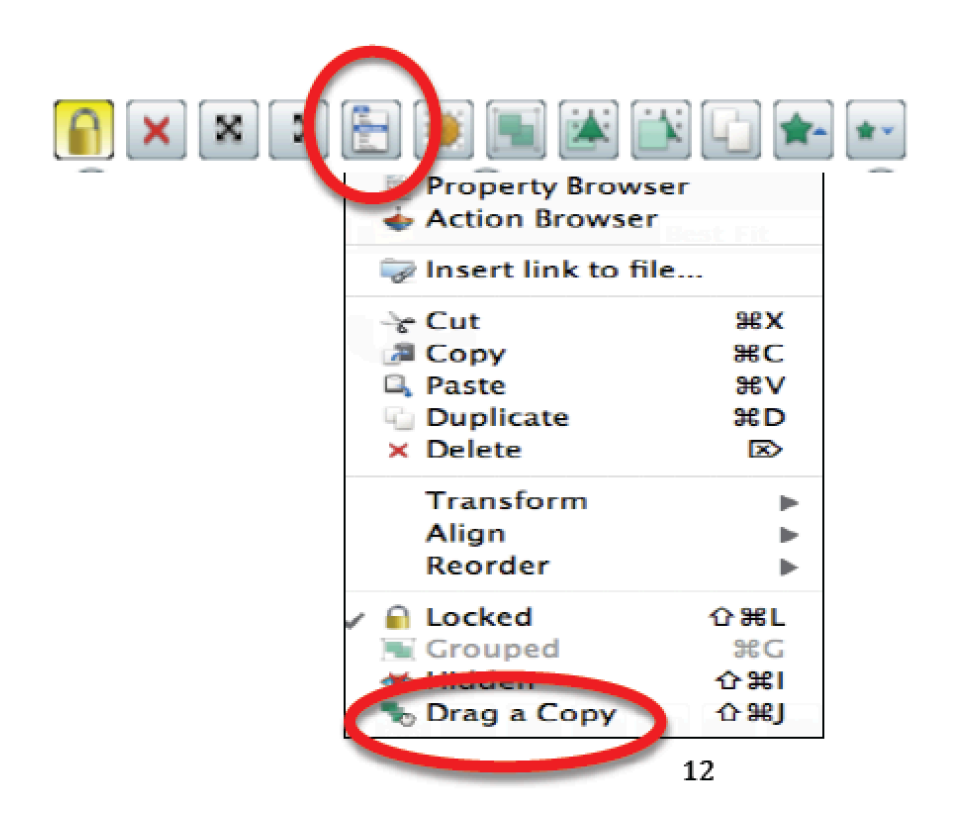

Teacher Task – Practice Drag-A-Copy

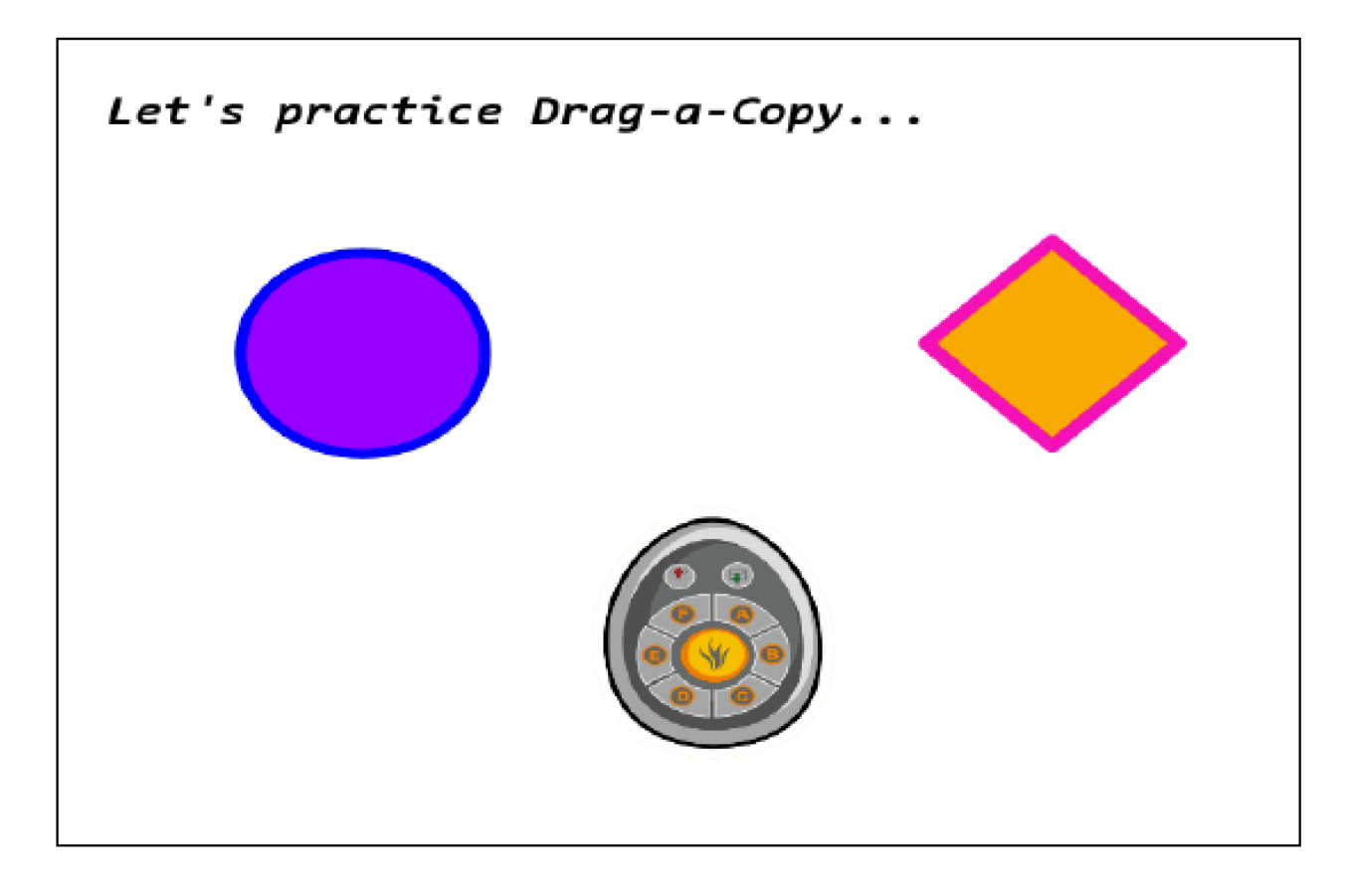

# Shape Tool

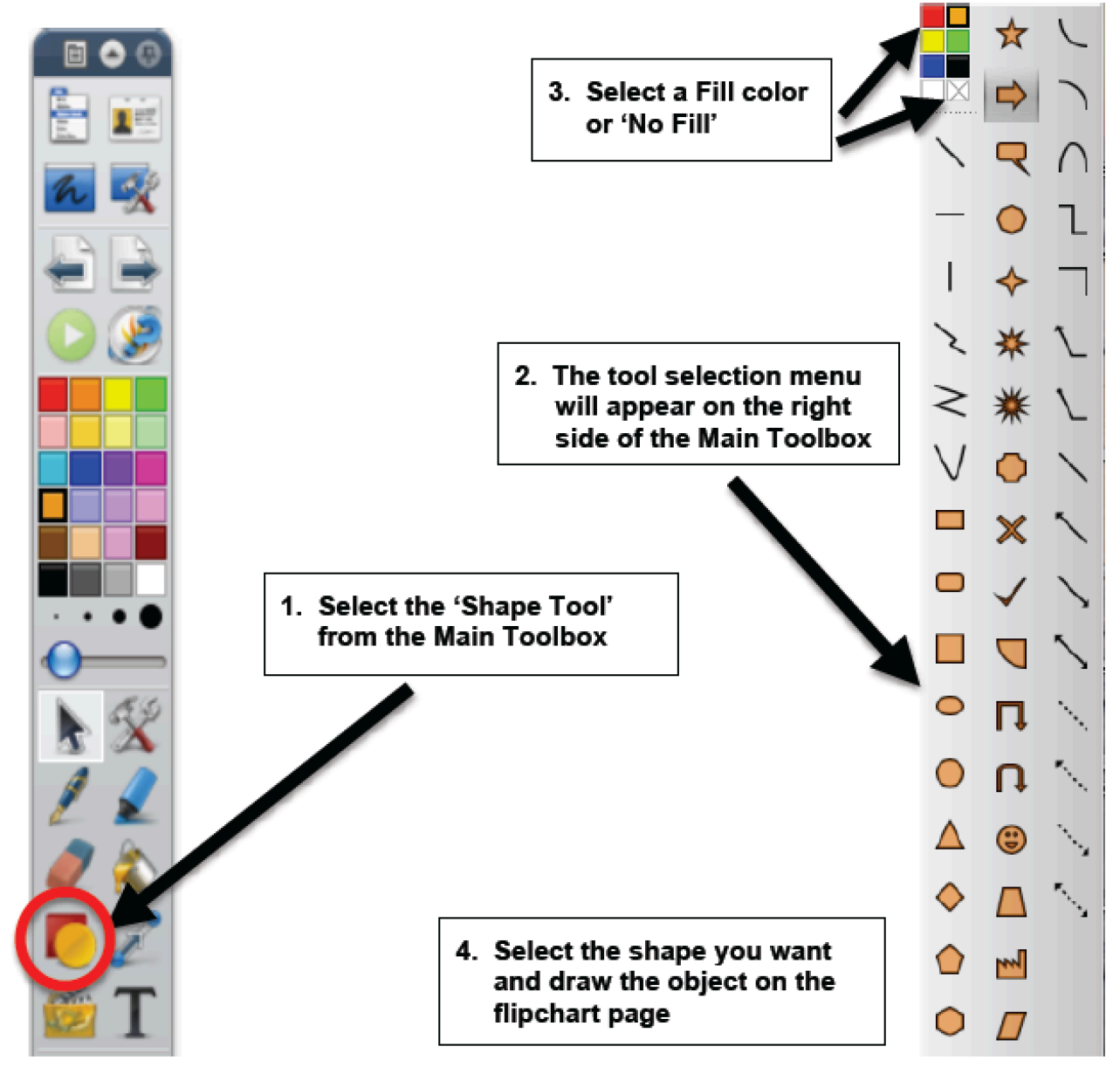

# **Edit Shapes Tool**

- 1. Click on a shape to view the Marquee Handles and the Object Editor Toolbar
- 2. Select the **Edit Shape Points** icon to change the points of your shape

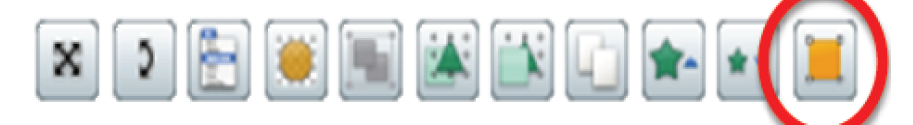

### Teacher Task – Practice using shapes, lines, and objects

Recreate the lesson page below using the tools learned today.

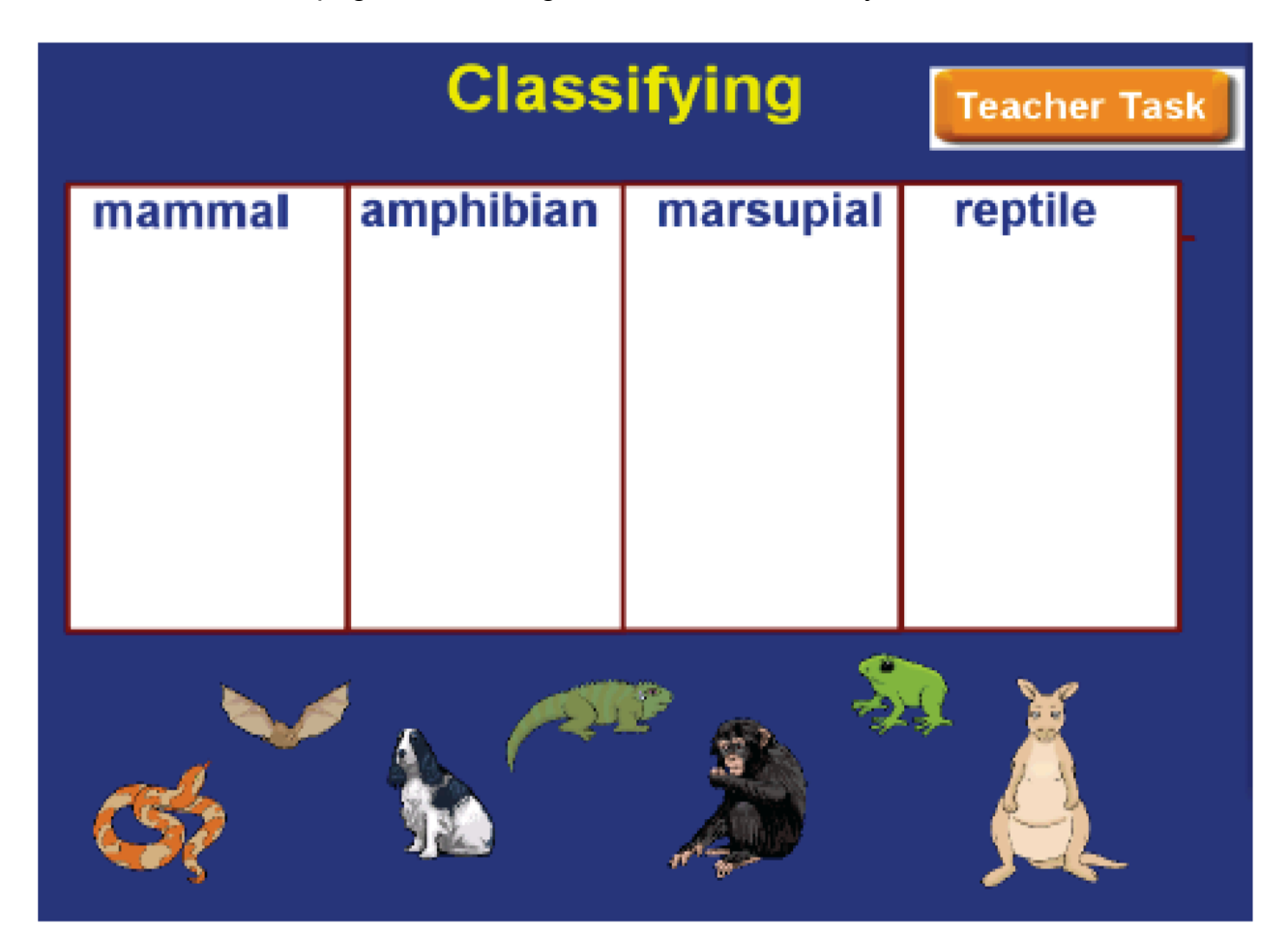